## 令和4年度 階層別選択研修(共同)

# 「ビッグデータを活用した政策形成」実施要領

#### 1 **目的**

ビッグデータの特徴や活用事例を学び、ビッグデータをはじめとする統計データを活用するために必要 な知識・スキルを習得するとともに、自治体における課題解決のためのエビデンスに基づく政策立案 (Evidence-Based Policy Making: EBPM)の考え方と手法を学ぶ。

#### 2 対象

【県】次のいずれかに該当する職員

・平成31年4月1日以前に採用された主事・技師・主任級の職員

- ・令和 3年4月1日以前に採用された主事・技師・主任級の職員で、
- 令和 4年4月1日現在25歳以上の職員

【市町村】主任級以下の職員

#### 3 定員

県50人・市町村30人(各回とも県25人・市町村15人)

#### 4 日程及び会場

9月 8日(木)・9日(金) 9:00~16:30
 会場 各所属・各団体で指定する場所(オンラインで実施)

② 11月28日(月)・29日(火) 9:00~16:30

会場 彩の国さいたま人づくり広域連合 自治人材開発センター

【所在地】さいたま市北区土呂町2-24-1 【電話】048-664-6681

| 1<br>日<br>目 | 利エン<br>テーション | 1<br>T | 溝 義・濱 | 寅 習 |     | 休  | 憩  | 講 義・演 習 |       |              |
|-------------|--------------|--------|-------|-----|-----|----|----|---------|-------|--------------|
| 9           | :00 9        | :05    |       |     | 12: | 00 | 13 | :00     | 16:25 | 16:30        |
| 2<br>日<br>目 |              | 講      | 義・演   | 羽首  |     | 休  | 憩  | 講 義・演 習 |       | 講義の<br>振り返り等 |

### 5 講 師 一般社団法人日本経営協会 細川 甚孝 氏

#### 6 実施方法

①: Zoom によりオンラインで実施
 ※Zoom の利用環境を用意できない場合、以下の担当まで御連絡ください。
 ※詳細は「研修当日の参加方法について」を御確認ください。

②:自治人材開発センターへの通所により実施

### 7 用意するもの(ただし、①に限る)

筆記用具、インターネットに接続できるパソコン等の端末(カメラ・マイク付)、実施要領、シラバス(研修科目案内)、「研修当日の参加方法について」、研修テキスト(後日送付)

### 8 携行品(ただし、2に限る)

筆記用具、名札(日常使用しているもので結構です)、実施要領、シラバス(研修科目案内) 「充実した研修にするために」、「新型コロナウイルス感染予防対策について」、マスク(着用)

9 受講報告(ただし①に限る)

受講後、Excel様式受講報告(アンケート)を御提出ください。
 【県】 提出期限:9月27日(火) 提出先:下記の県職員担当宛
 【市町村】提出期限:9月14日(水) 提出先:各団体の研修担当課宛
 ※②については、研修当日に紙で配布し、当日中に御提出いただきます。

#### 10 その他

【①9月8日・9日】

- (1) 県の研修受講者には研修効果確認レポート(A4判1枚程度)をご提出いただきます。
- (2) Zoom の機能を用いたグループワークを予定しています。他団体の受講生との意見交換の機会を 確保するため、可能な限り、<u>1人1台のパソコンを用意</u>してください。また、<u>マイク・カメラの</u> <u>御用意及び研修中に発言可能な受講環境の確保</u>に御協力をお願いします。
- (3) 研修開始10分前には Zoom に接続し待機してください。研修開始15分前には接続が可能な状態になっています。
- (4) 講義動画及びテキストは本研修のみに限って使用し、録画、撮影、スクリーンショット、引用、 転用、転載、第三者への共有等はしないでください。
- 【211月28日・29日】
- (1)県の研修受講者には研修効果確認レポート(A4判1枚程度)をご提出いただきます。
- (2) 新型コロナウイルス感染予防対策を講じます。詳細は別添「新型コロナウイルス感染予防対策について」を必ず御確認の上、御参加ください。
- (3)業務等の都合によりやむを得ず欠席(遅刻・早退)する場合は、速やかに当広域連合に連絡した 上で、欠席(遅刻・早退)届を提出してください。
- (4) 自動車の使用は特別の事情がない限り御遠慮ください。
- (5) 昼食はなるべく各自で用意してください。 なお、業者による弁当の販売は行いませんので、御注意ください。
- (6) 詳細は別添「充実した研修にするために~研修生の心得~」を参照してください。

| 担当:人材開発部県職員担当 今井  | [E-mail] imai@hitozukuri.or.jp     |
|-------------------|------------------------------------|
| 市町村職員担当 原         | [E-mail] hara@hitozukuri.or.jp     |
| 【電 話】048-664-6684 | <b>[</b> FAX <b>]</b> 048-664-6667 |

## 研修当日の参加方法ついて

### 1 研修当日用 Zoom 参加 URL 等について

研修参加用 URL は、以下のとおりです。研修開始10分前を目途に「2 Zoom 参加のための操作手順について」(次ページ)に沿って操作を行ってください。 出席確認のため、開始5分前までには、ミーティングへの入室及び表示名・マイ

ク・ビデオの設定等を終えていただくようお願いします。

※質疑応答・意見交換を行いますので、マイク・カメラを御用意いただき研修中 に発言可能な受講環境の確保に御協力をお願いします。

| 実施回 | 日時                 |                    | URL               | ID/パスコード |
|-----|--------------------|--------------------|-------------------|----------|
| 1   | 9月8日(木)<br>9月9日(金) | 9 : 00~<br>16 : 30 | URL などは、参加団体のみに御案 | 内しております。 |

### 2 Zoom参加のための操作手順について

## (1) Zoom ミーティングに入室する

①研修開始10分前を目途に、Zoom にログインしたうえで、御自身の日程の研修参加用 URL にアクセスし、Zoom Meeting を「開く」を選択してください。

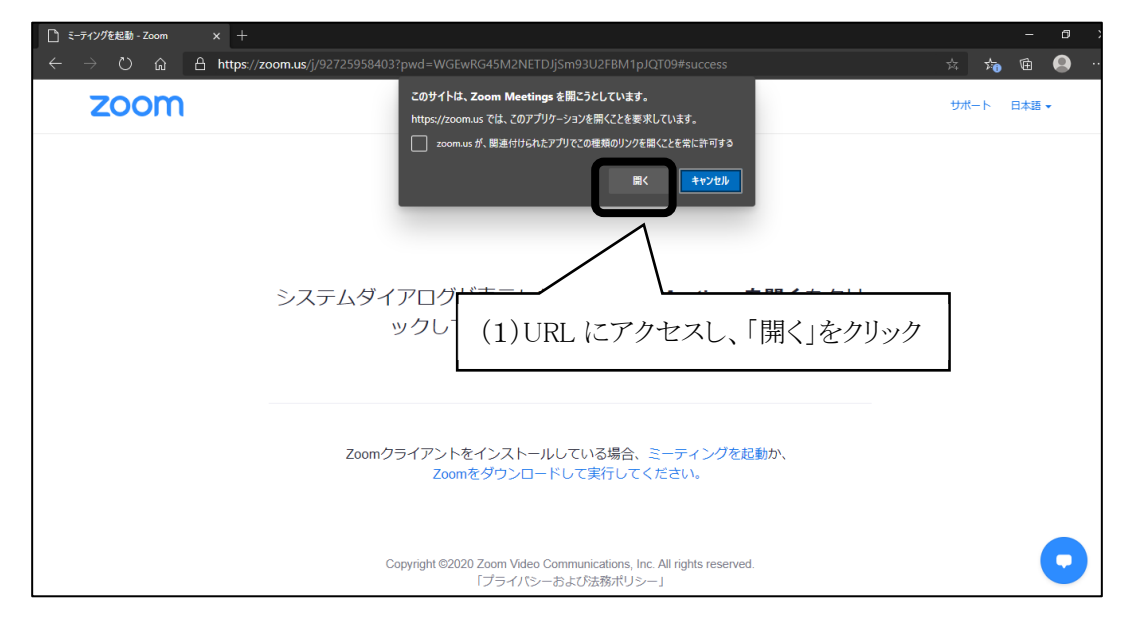

②ビデオ付きの参加(ビデオありで参加すると、御自身の様子が画面に映ります) を尋ねる画面が表示された場合、ビデオあり を選択します。

| <ul> <li></li></ul>                                                                                                    | 🗋 ミーティングを起動 - Zoom             | x +                                                                                                    |     |                |   |                       | Ø | $\times$ |
|----------------------------------------------------------------------------------------------------|--------------------------------|----------------------------------------------------------------------------------------------------|-----|----------------|---|-----------------------|---|----------|
| サポート 臣延・<br>・ ビデオビー・<br>・ ビデオミーティングに参加するときに常にビデオフレビューダイアログを表示します<br>・ ビデオミーティングに参加するときに常にビデオフレビューダイアログを表示します<br>・ ビデオにして参加<br>・ ビデオにの参加<br>・ ビデオなして参加<br>・ ビデオなして参加<br>・ ビデオなして参加 | $\leftarrow$ $\rightarrow$ O G | A https://zoom.us/j/74878773836#success                                                                                                    | ୍ ☆ | r∕≡            | ¢ | (同期していません             | 2 |          |
| ②ビデオありを選択                                                                                                    | ZOOM                           | <ul> <li>https://zoom.us/j/74878773836#success</li> <li>ビオオルビュー</li> <li>ビオオルビュー</li> <li>ビデオミーティングに参加するときに常にビデオプレビュータイアログを表示します</li> <li>ビデオペンで参加</li> <li>ビデオペンで参加</li> <li>ビデオペンで参加</li> <li>ビデオペンで参加</li> <li>Copyright 62020 Zoom Video Communications, Inc. All rights reserve<br/>[プライバシーカよび注意ポリシー]</li> </ul> |     | z <sup>2</sup> |   | (同期していません<br>サポート 日本語 | • |          |
|                                                                                                    |                                | ②ビデオありを                                                                                                    | 選択  |                |   |                       |   |          |

③【全員】次の画面に切り替わったら、「コンピューターでオーディオに参加」 をクリックします。

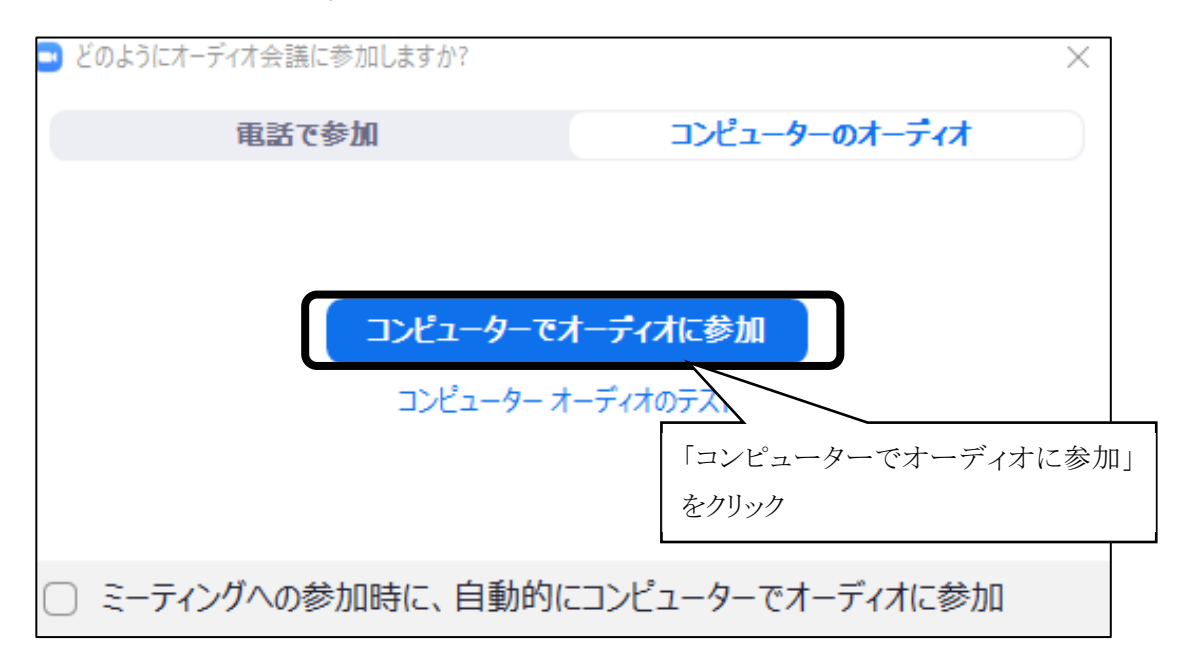

# (2)【全員】名前の確認・変更

御自身の名前が「氏名+県/市町村名+所属課所名」 (例:埼玉花子 県研修課/さいたま市研修課) となるよう、下記の手順で名前設定の確認・変更を行ってください。

① 画面中央下の「参加者」をクリック

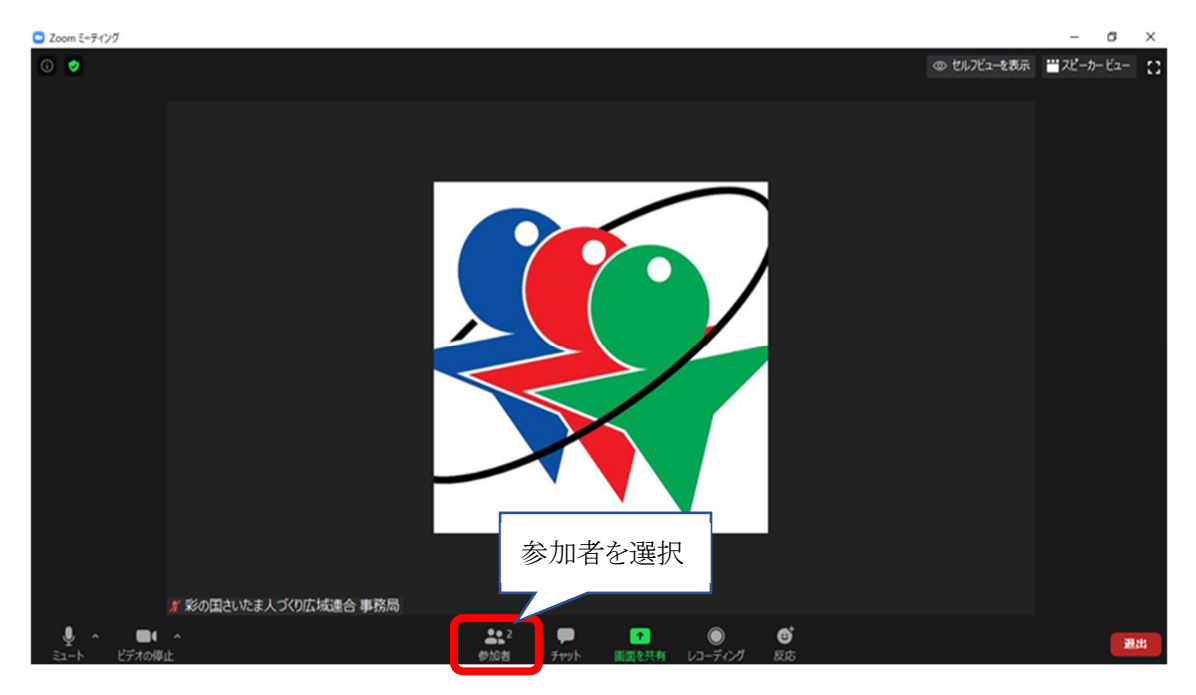

② 画面右側に表示される「詳細」をクリック

| Zoom ミーティング           |       |          | - 0     | ×     |
|-----------------------|-------|----------|---------|-------|
|                       | v     | 参加者 (2   | )       | _     |
|                       |       | (自分) 🛛 🕄 | 1−ト 📑   | ¥細 >  |
|                       | い 彩の日 | 目さいたま人づく | 0 (ホスト) | × 100 |
|                       | 「詳;   | <br>細」をク | יעשל    |       |
| ∦ 彩の国さいたま人づくり広域連合 事務局 |       |          |         |       |
|                       | 招待    | 22-1-    | 手を挙げ    | 8     |

③「名前の変更」をクリックし、表示されている御自身の名前を「氏名+県/市町 村名+所属課所名」

(例:埼玉花子 県研修課/さいたま市研修課)に変更する。 ※所属名が長い場合は省略可

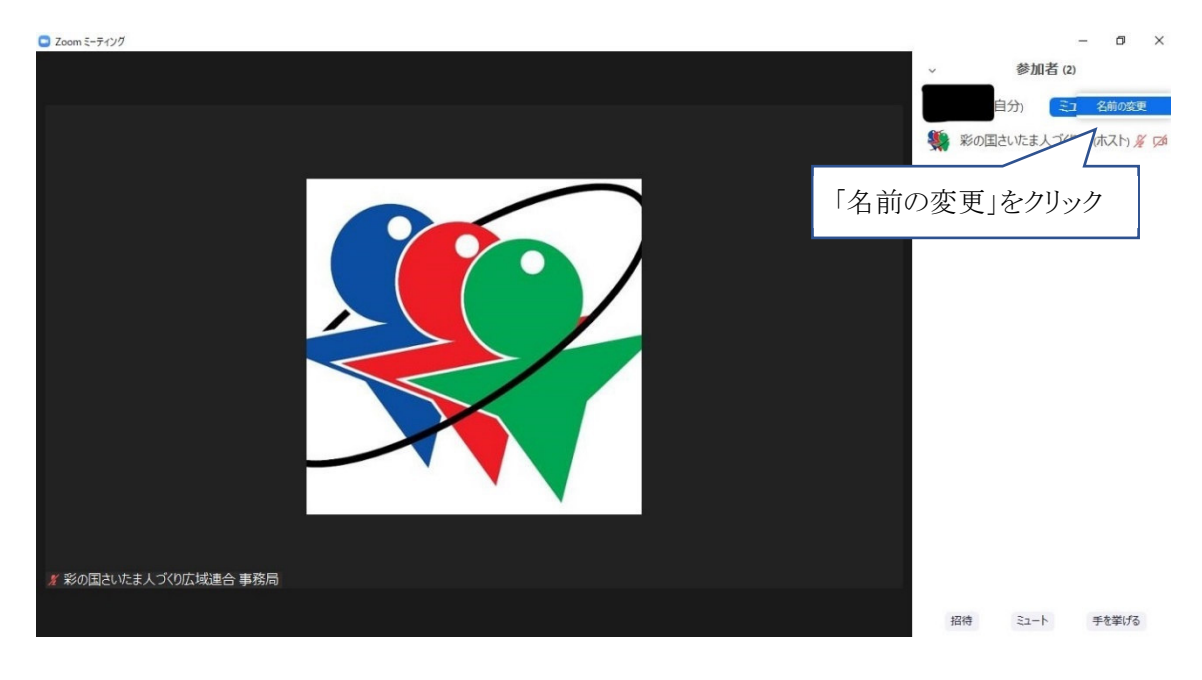

# (3)マイク・ビデオの設定

①【全員】マイクの ON/OFF

マイクアイコンをクリックし、<u>ミュート(消音)</u>としてください。 ※講師・ホスト(事務局)から指示があった際はミュートを解除してください。

# ②ビデオの 0N/0FF

ビデオアイコンをクリックすることでオン・オフを切り替えることができます。 <mark>原則オンとしてください。</mark>

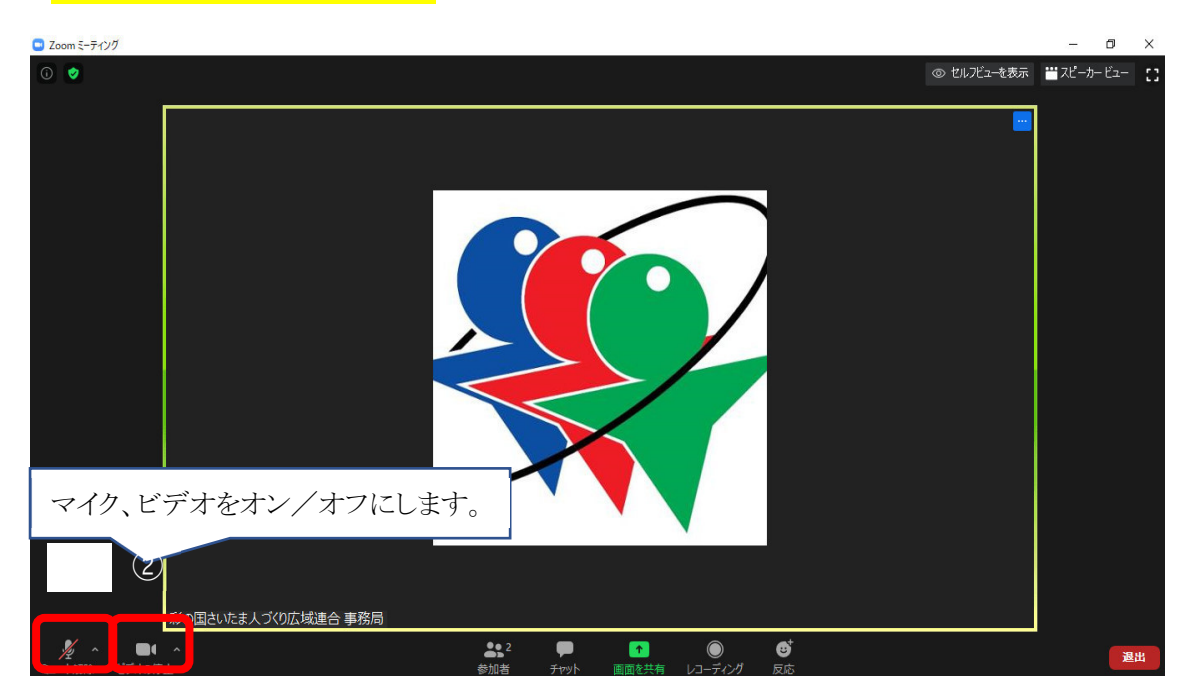

## (4)音量の調節

- ① マイクアイコン横の「^」をクリックする
- ② オーディオの設定をクリック
- ③ スピーカーの出力レベル、マイク入力レベルを調整

|                                                                     | 00 (                                                                              | DO                                                                                                    |
|---------------------------------------------------------------------|-----------------------------------------------------------------------------------|----------------------------------------------------------------------------------------------------|
| マイク<br>内蔵マイク (Realtek High Definition Audio)<br>マ システムと同じ           |                                                                                   |                                                                                                    |
| <b>スピーカ</b> ー<br>スピーカー (Realtek High Definition Audio)<br>✓ システムと同じ |                                                                                   |                                                                                                    |
| スピーカー&マイクをテストする<br>コンピュータ オーディオから退出                                 | <ul> <li>設定</li> </ul>                                                            |                                                                                                    |
|                                                                     | ○ 一般 ○ ビデオ ● 「「」 「」 「」 「」 「」 「」 「」 「」 「」 「」 「」 「」 「」                              | スピーカー<br>スピーカーの…) スピーカー (Realtek High Definition Audio) ~<br>つういへい:<br>音量:                                                   |
|                                                                     | <ul> <li>チャット</li> <li>3</li> <li>3</li> <li>手まとフィルター</li> <li>レコーディング</li> </ul> | マイク         マイクのテスト         マイク (Realtek High Definition Audio)         マイク           入力レベル:         音量:         ー         ー |
|                                                                     | ▲ プロフィール                                                                          | ☑ 自動で音量を調整                                                                                                    |

# (5)画質の設定

## 【県職員が県庁 LAN を使って受講する場合】

県庁LANへの負荷を軽減するため、画質を「オリジナルサイズ」に設定してください。

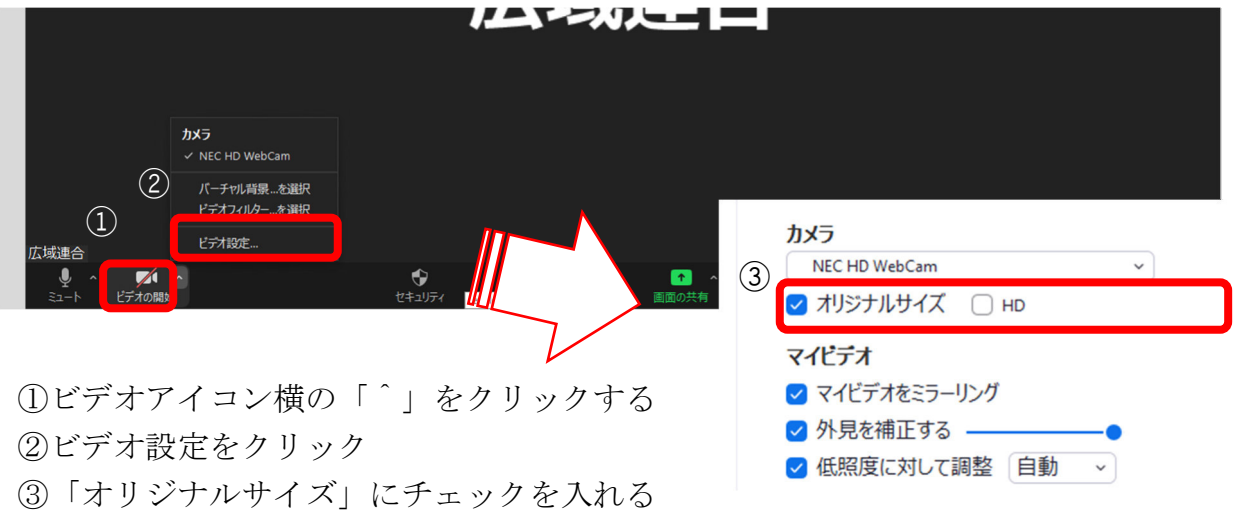

「HD」のチェックをはずす

## (6)表示の設定(スピーカービューの設定を推奨します)

- 画面右上の【表示】をクリック
- ②【スピーカービュー】をクリック

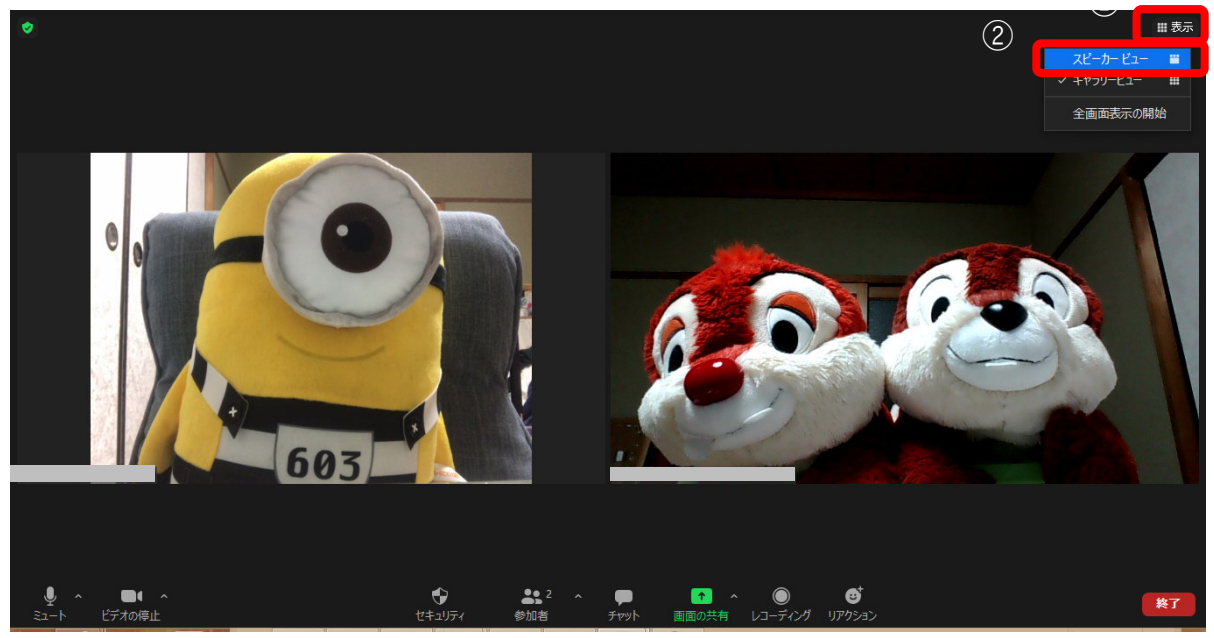

# (7)背景をぼかす方法(任意)

①ビデオアイコン横の「<sup>^</sup>」をクリックする②背景をぼかす場合「背景をぼかす」をクリック

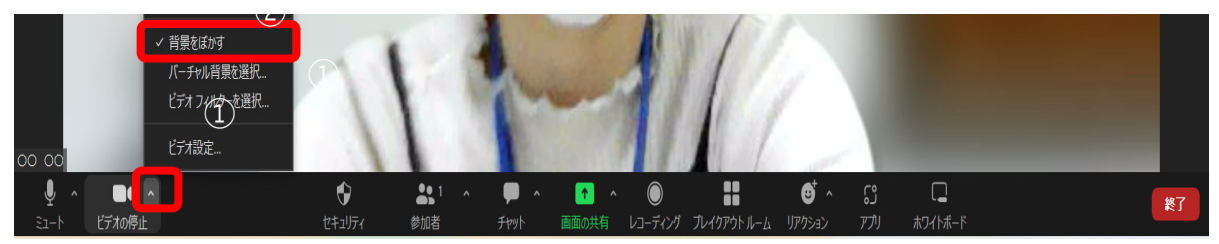

# 3 操作に関する問い合わせについて

ご不明な点がありましたら、チャットにてお問い合わせください。 (問い合わせ先については、当日アナウンスいたします。)

チャットの利用方法

- ① 画面下の「チャット」をクリック
- ② 画面右に表示されたチャット欄で送信先を選択して、メッセージを送信

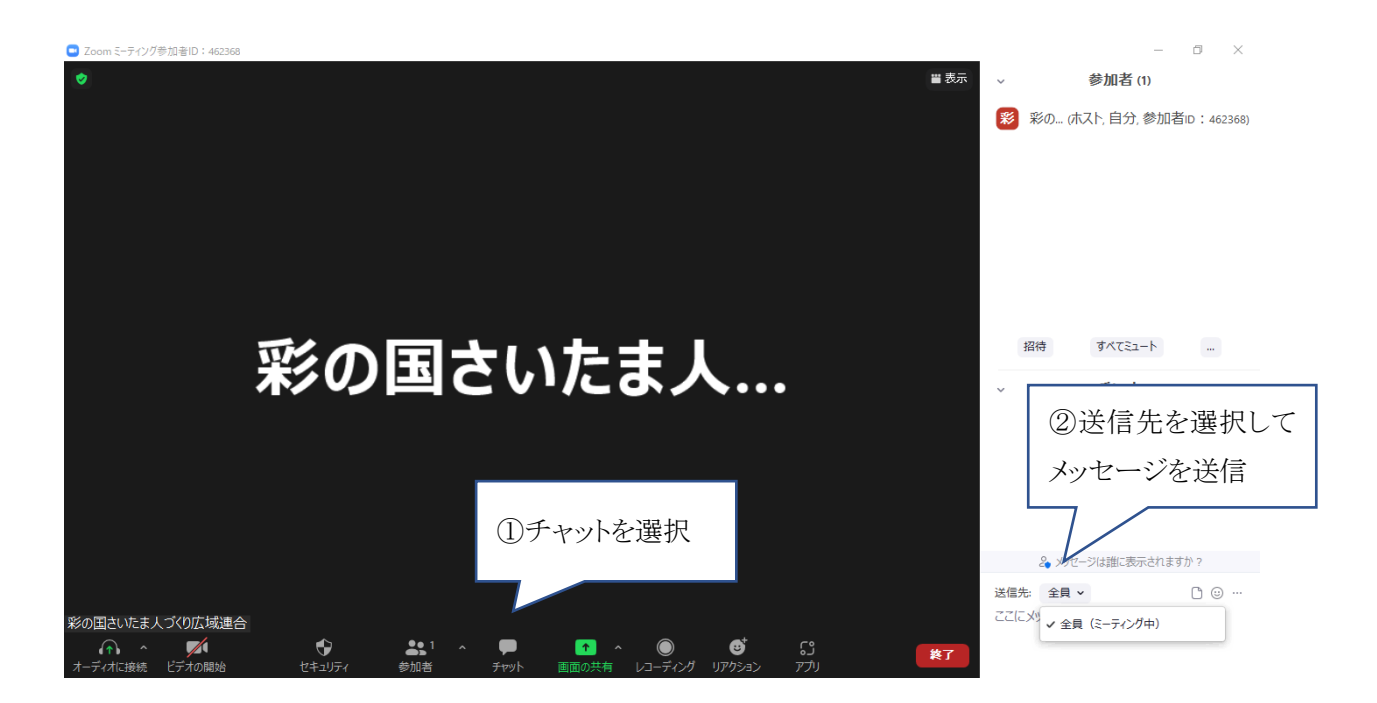